## Creating an Email Signature

## In Outlook 2016 on a Windows, machine:

- 1. Open a new Email
- 2. On the top of your new Email will be an icon with the title Signature. Click on the signature icon and choose signature this screen will come up. Click on New, and in the new signature box type a name for your new signature.

| Signatures and Sta          | tionery                 |                            |                      | ? X    |                           |        |
|-----------------------------|-------------------------|----------------------------|----------------------|--------|---------------------------|--------|
| <u>E</u> -mail Signature    | Personal Stationery     |                            |                      |        |                           |        |
| Sele <u>c</u> t signature t | o edit                  | Choose default sig         | nature               |        |                           |        |
|                             | ^                       | E-mail <u>a</u> ccount:    | neal_canning@sd42.ca | $\sim$ |                           |        |
|                             |                         | New <u>m</u> essages:      | (none)               | $\sim$ |                           |        |
|                             | ~                       | Replies/ <u>f</u> orwards: | (none)               | $\sim$ |                           |        |
| Delete                      | <u>N</u> ew Save Rename |                            |                      |        |                           |        |
| Edi <u>t</u> signature      |                         |                            |                      |        |                           |        |
| Calibri (Body)              | V 11 V B I U Automatic  |                            | 🔠 Business Card      | 2      |                           |        |
|                             |                         |                            |                      | ^      |                           |        |
|                             |                         |                            |                      |        |                           |        |
|                             |                         |                            |                      |        |                           |        |
|                             |                         |                            |                      |        |                           |        |
|                             |                         |                            |                      |        | New Signature             | ? ×    |
|                             |                         |                            |                      |        | Type a name for this sign | ature: |
|                             |                         |                            |                      | ~      |                           |        |
|                             |                         |                            | OK                   | Cancel | ОК                        | Cancel |

3. The following example used the name default

| Signatures and Stationery             | ? ×                                  |
|---------------------------------------|--------------------------------------|
| E-mail Signature Personal Stationery  |                                      |
| Sele <u>c</u> t signature to edit     | Choose default signature             |
| Default                               | E-mail account: neal_canning@sd42.ca |
|                                       | New <u>m</u> essages: (none)         |
|                                       | Replies/forwards: (none)             |
| Delete New Save Rename                |                                      |
| Calibri (Body) v 11 v B I U Automatic | V = = A Business Card                |
|                                       |                                      |
|                                       | OK Cancel                            |

With the default signature is highlighted click in the box below and enter your signature. You can create multiple signatures.

Note: Do not forget to save your signature once you have entered your signature information.

| Signatures and Sta                                         | tionery                                                |                           |                |                            |                      | ?        | ×      |
|------------------------------------------------------------|--------------------------------------------------------|---------------------------|----------------|----------------------------|----------------------|----------|--------|
| <u>E</u> -mail Signature                                   | Personal Stationery                                    |                           |                |                            |                      |          |        |
| Sele <u>c</u> t signature to                               | o edit                                                 |                           |                | Choose default sign        | nature               |          |        |
| Default                                                    |                                                        |                           | ^              | E-mail <u>a</u> ccount:    | neal_canning@sd42.ca |          | $\sim$ |
| uerault 2                                                  |                                                        |                           |                | New <u>m</u> essages:      | Default              |          | $\sim$ |
|                                                            |                                                        |                           | ~              | Replies/ <u>f</u> orwards: | (none)               |          | $\sim$ |
| <u>D</u> elete<br>Edit signature                           | <u>N</u> ew                                            | Save                      | <u>R</u> ename |                            |                      |          |        |
| Calibri (Body)                                             | ∨ 11 ∨ B                                               | I U                       | Automatic      | ▼ ≡ = =                    | Business Card        | <b>e</b> |        |
| Your Name o<br>Maple Ridge<br>1 604-463-420<br>22225 Brown | r Your Name and J<br>– Pitt Meadows So<br>00<br>Avenue | ob Title<br>:hool Distric | t No. 42       |                            |                      |          | ^      |
| Maple Ridge,                                               | BC V2X 8N6                                             |                           |                |                            |                      |          |        |
|                                                            |                                                        |                           |                |                            |                      |          | *      |
|                                                            |                                                        |                           |                |                            | ОК                   | Ca       | ncel   |

4. Now that you have created your signature or signatures when you open a new Email and click on the Signature button, you will see your new signature or signatures. You select the signature by clicking on it and the chosen.

| 🔒 🛧 🧭 🕆 🔍 Untitled - Message (HTML)                                                               |                                                                      |                                                            |                                                    |                                      |                                          |                      |  |  |  |  |
|---------------------------------------------------------------------------------------------------|----------------------------------------------------------------------|------------------------------------------------------------|----------------------------------------------------|--------------------------------------|------------------------------------------|----------------------|--|--|--|--|
| File Message                                                                                      | Message Insert Options Format Text Review ADOBE PDF Q Tell me what y |                                                            |                                                    |                                      |                                          |                      |  |  |  |  |
| Paste<br>Cipboard                                                                                 | Calibri<br>B I U                                                     | • 12 • A A IIII<br>• A A IIIIIIIIIIIIIIIIIIIIIIIIIIIIIIIII | • <sup>1</sup> 3 →   <b>&amp;</b><br>=   • = • = • | Address Check<br>Book Names<br>Names | Attach Attach<br>File - Item -<br>Includ | Signature<br>Default |  |  |  |  |
| To_x default 2   Send Subject                                                                     |                                                                      |                                                            |                                                    |                                      |                                          |                      |  |  |  |  |
| Your Name or You<br>Maple Ridge – Pitt<br>1 604-463-4200<br>22225 Brown Aver<br>Maple Ridge, BC V | Name and Po<br>Meadows So<br>nue<br>2X 8N6                           | osition<br>hool District No. 42                            |                                                    |                                      |                                          |                      |  |  |  |  |

Your signature will show up at the base of your new outgoing Emails.

Note: When you have multiple signatures, the first signature in your list will become your default.

## Create Signature in Outlook Webmail

Open you Webmail and click on the settings button on the top right corner.

|            |              | צ=          |               | ×              | [ Web    | Help Des | ik - M 🗡        | N     | leal Canning  | - Outlook | ×      | +        |    |       | - |   | × |
|------------|--------------|-------------|---------------|----------------|----------|----------|-----------------|-------|---------------|-----------|--------|----------|----|-------|---|---|---|
| <b>(+)</b> | D 🔒   https; | //outlook.s | d42.ca/owa/   | ?bO=1#path     | =/mail   | C        | Q. Searc        | h     |               | Θ         | ☆      | Ê        | ◙  | +     | Â | ۹ | ≡ |
| 😔 Support  | Dell Canada  | 🗯 Apple GS  | X Login 42 ht | ttp://www.sd42 | 2.ca/h 🕻 | Most Vi  | isited $\mu$ SC | 042 I | IT FAQ - FAQs | fr 🛞      | Gettin | g Starte | ed |       |   |   | » |
|            |              |             |               |                |          |          | Mai             |       | Calendar      | Peop      | le T   | asks     | 1  | кі I. | ~ |   | ٥ |
| ۶          | Search ma    | ail and pec | ple           |                |          |          |                 |       |               |           |        |          |    |       |   |   | ſ |
|            | INBOX        |             | CONVERSAT     | IONS BY DAT    | E 🔻      |          |                 |       |               |           |        |          |    |       |   |   | _ |
|            | All Unre     | ead To      | me Flagg      | jed            |          |          |                 |       |               |           |        |          |    |       |   |   |   |
| <          |              |             |               |                |          |          |                 |       |               |           |        |          |    |       |   |   | > |

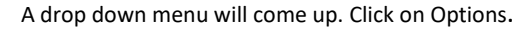

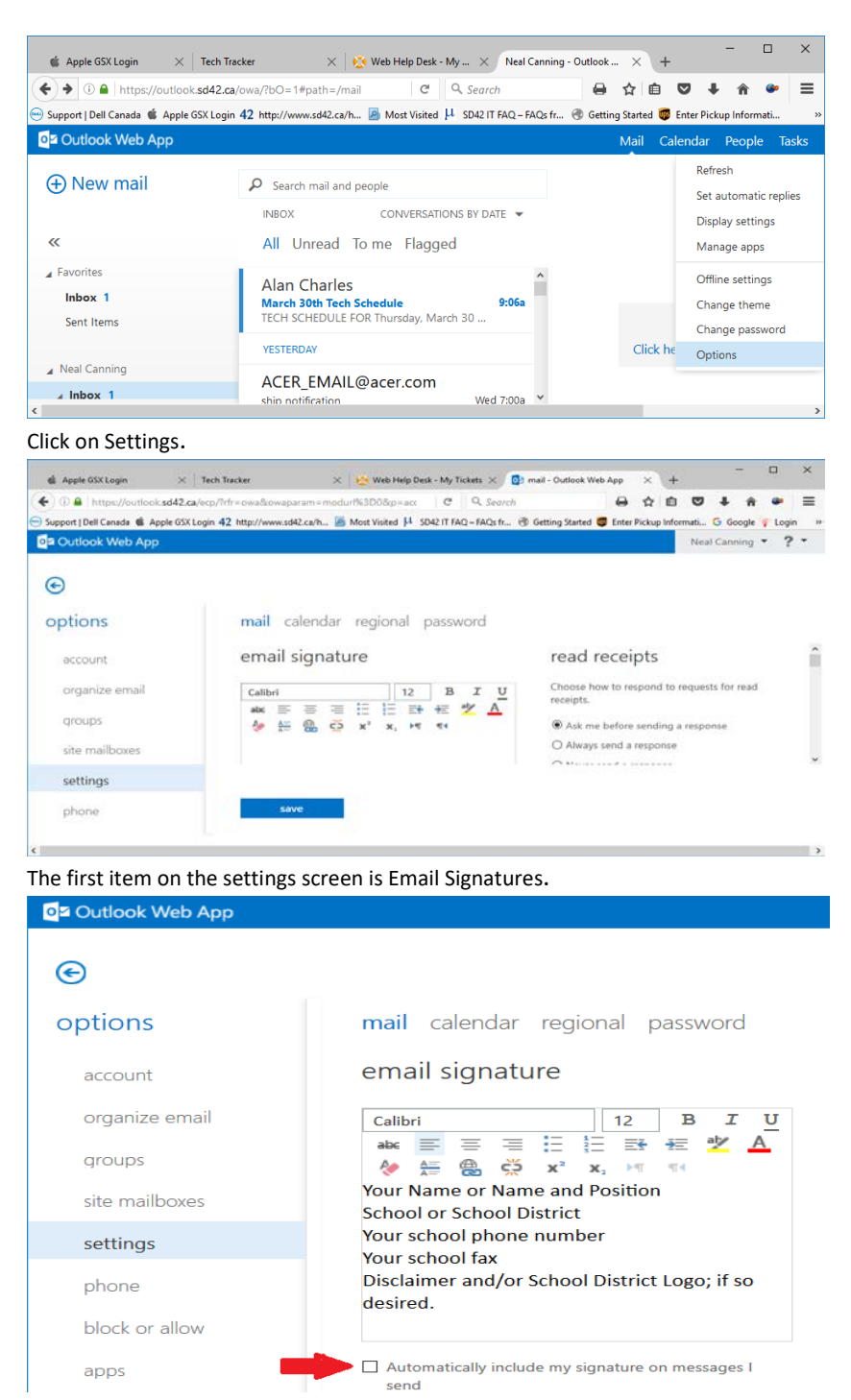

Enter your signature information. Click on the automatically include my signature box to have your signature added to all Emails. Click the save button and your signature will now be at the base of your outgoing emails.